## Coût globaux

Il est possible d'obtenir un tableau récapitulant l'ensemble des coûts pour un mois ou une période.

ial.ideo-co il.fr - Pascal LE QUERE sur IDEO CONSEIL **28** -? -Y 1 Salariés Etat d'avancement 2016 01 02 03 04 05 06 07 08 09 12 10 Bulletins Réimprimer 10 bulletins Renvoyer par mail 10 bulletins originaux • Renvoyer par mail 10 bulletins duplicatas Archiver sur disque 10 bulletins duplicatas •• Journal de paie Tableau des charges  $\mathbf{O}$ Détails des cotisations État des paiements  $\mathbf{O}$ Fiche individuelle Solde de repos  $\mathbf{O}$ Autres éditions. Registre du personnel Personnel présent Documents préparatoires

Pour cela, il faut faire un clic droit au niveau de la ligne bulletin sur la bulle,

Ensuite, on sélectionne « Autres éditions ..... »

Il faut sélectionner «coût salariaux»

Une fenêtre s'ouvre avec la liste des salariés.

| 8                                      | _                                  |                        |                 |                      |             |                    |            |           | socia             | Lideo-conse      | eil.fr - Pasca | al LE QUERE           | sur IDEO C(           | ONSEIL                       |                            |                |                       |                |        |        |        |                                                                                                    | - 8 .                                      |
|----------------------------------------|------------------------------------|------------------------|-----------------|----------------------|-------------|--------------------|------------|-----------|-------------------|------------------|----------------|-----------------------|-----------------------|------------------------------|----------------------------|----------------|-----------------------|----------------|--------|--------|--------|----------------------------------------------------------------------------------------------------|--------------------------------------------|
| Production                             |                                    | Gestion interne (Gesti | tion identifiar | nts (Paramét         | rage paie ( | Robot de pa        | aie Outils | Analyse d | le l'activité     |                  |                |                       |                       |                              |                            |                |                       |                |        |        |        |                                                                                                    |                                            |
| 19 1 1 1 1 1 1 1 1 1 1 1 1 1 1 1 1 1 1 | 🕈 - 🥁 🐙 -<br>nt mois Salariés RH D | ocumentation Collab    | p -             |                      |             |                    |            |           |                   |                  |                |                       |                       |                              |                            |                |                       |                |        |        |        |                                                                                                    |                                            |
| Colits salariaux - Octobre 2016        |                                    |                        |                 |                      |             |                    |            |           |                   |                  |                |                       |                       |                              |                            |                |                       |                |        |        |        |                                                                                                    |                                            |
| Matricule                              | Salarné                            |                        | Nois            | Heures<br>théorinaes | Heures      | Heures<br>maiorées | Total      | CP Pris   | RTT/Récup<br>Pric | Heures<br>réelec | Brut           | Charges<br>calarialec | Charges<br>natronales | % charges Si<br>natronales ( | ippiéments<br>solit olohai | Coût<br>elehal | Coût horaire<br>mouve | Net à<br>naver | Entrée | Sortie | Emploi | Choix édition<br>• Modèle 1<br>Modèle 2<br>Bés<br>Dytions<br>Imprimer<br>Envoyer par m<br>Ouvrir dans ta<br>S Enregistrer su<br>Ouvrir au form<br>Archiver l'édit | nail<br>bleur<br>r disque<br>nat pdf<br>on |
|                                        | Total général - périodes avec her  | ures                   |                 |                      | 1 239.34    |                    | 1 239.34   |           |                   | 1 219.20         | 14 258.96      | 3 462.44              | 3 918.77              | 27.48                        | 3.12                       | 18 180.85      | 14.67                 |                |        |        |        |                                                                                                    |                                            |

On peut ensuite l'imprimer de la façon que l'on souhaite. 🦟

Si l'on souhaite, on peut sélectionner une période plus longue, pour clique sur le premier mois souhaité. Ensuite, on appuie sur la touche Maj «  $\hat{U}$  » et en même sur le dernier mois souhaité. Et ensuite, on suit la procédure comme pour un mois normal.